## ASPIRE Account & Access to Individual ASPIRE Dashboards

### **Activation of ASPIRE Account**

On the same day you receive your first provider feedback email, you will also receive an ASPIRE Activation Email prompting you to setup your ASPIRE account. If you do not receive this email or you are experiencing difficulty accessing your ASPIRE account, please contact your site's Quality Champion or Anesthesia Clinical Quality Reviewer (ACQR).

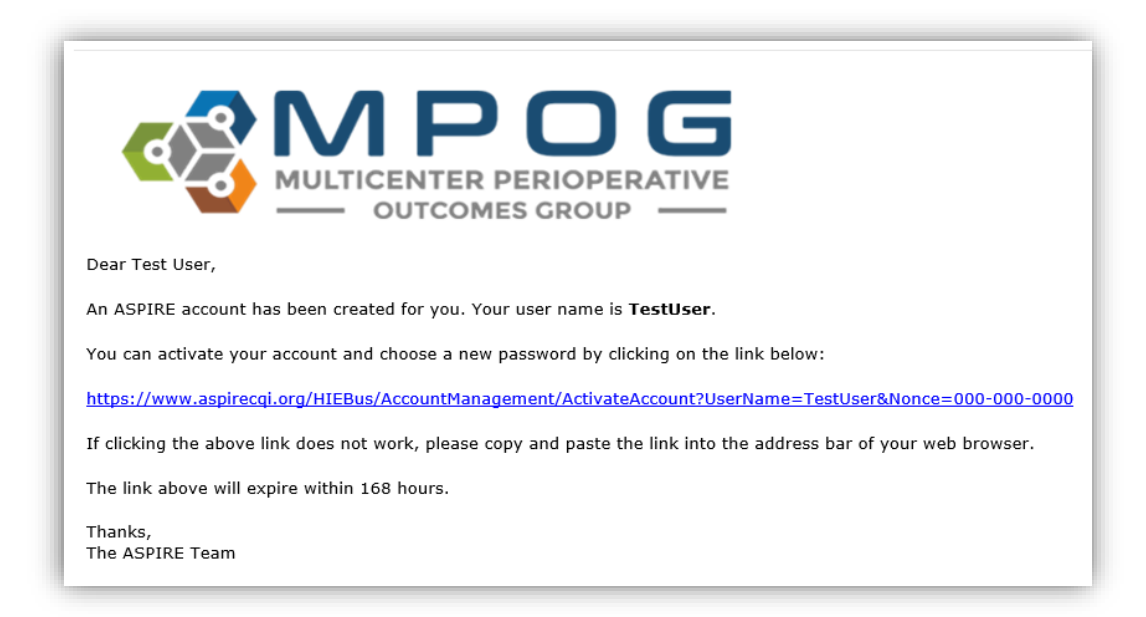

### **Individual ASPIRE Dashboard Access**

There are two methods for accessing your Individual ASPIRE Dashboard to review cases; through the Dashboard Login via the MPOG website and also through your Personalized MPOG Quality Performance Report (sent via email). Your MPOG Quality Performance Report is sent via email at the end of each month and includes data from the previous month's cases. For example, the September email will include August performance data.

# Accessing your Individual ASPIRE Dashboard via the Dashboard Login through the MPOG website:

1. Go to the MPOG website <a href="https://mpog.org/">https://mpog.org/</a> and click on the blue Dashboard Login icon in the upper right corner of the website. You will be directed to the ASPIRE Login. Sign in using your ASPIRE username (institution email address) and password. You need to create this password using the activation email sent separately. Contact your site quality champion if you did not receive the email to establish your account.

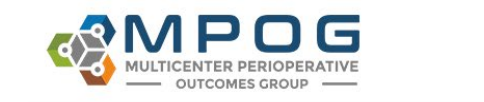

2. If you are unable to remember your password, click on the **Forgot your password?** link and follow the prompts.

|          | MPDG<br>MULTICENTER PERIOPERATIVE<br>OUTCOMES GROUP |   |
|----------|-----------------------------------------------------|---|
| Log in v | n to MPOG<br>with your username and password below. |   |
| 4        | Username                                            |   |
| ٩,       | Password                                            | - |
| € For    | Login                                               |   |

3. Once logged in to your ASPIRE account you will be directed to your Individual ASPIRE Dashboard.

|                                                                                                    | 🏫 Dashboards 👻 Measure Sui                                             | mmary 👻 Case List 👻                                   |                                                     |                                    |                                         |                                                         |                                        | Individual Provider 👻           |
|----------------------------------------------------------------------------------------------------|------------------------------------------------------------------------|-------------------------------------------------------|-----------------------------------------------------|------------------------------------|-----------------------------------------|---------------------------------------------------------|----------------------------------------|---------------------------------|
| International Filters<br>International Filters<br>International Filters | My Measure Pe<br>The following measures have be<br>Janurary 2020 - Nov | rformance<br>een selected as focus are<br>vember 2020 | eas for your institution.                           | 671 X                              |                                         | 100<br>50<br>0, 20 <sup>1</sup> c eb <sup>20</sup> yati | Сазе Volume                            | Gen 70 Oct 70 How 70            |
|                                                                                                    | AKI-01<br>Acute Kidney Injury<br>Outcome                               | 4.9%<br>Cases<br>Threshold s 10%                      | BP-01<br>Low MAP Prevention < 55                    | 100% -<br>Cases<br>Threshold ≥ 90% | BP-02<br>Avoiding Monitoring Gaps       | 96%<br>Cases<br>Threshold ≥ 90%                         | CARD-02<br>Myocardial Infarction       | 1.2%<br>Cases<br>Threshold s 5% |
|                                                                                                    | FLUID-01-C<br>Minimizing Colloid Use (Cardiac)                         | N/A<br>Cases<br>No threshold                          | FLUID-01-NC<br>Minimizing Colloid Use (Non-Cardiac) | 99%<br>Cases<br>No threshold       | GLU-01<br>High Glucose Treated, Intraop | 86%<br>Cases<br>Threshold 2 90%                         | GLU-02<br>Low Glucose Treated, Intraop | N/A<br>Cases<br>Threshold 2 90% |

4. Move to Step 2 on the following page for instructions on navigating through the dashboard.

Accessing your Individual ASPIRE Dashboard via your Personalized MPOG Quality Performance Report (distributed monthly via email):

1. Open your Personalized MPOG Quality Performance Report and click on the hyperlink for any measure to access your Individual ASPIRE Dashboard. You will be directed to the ASPIRE Login. Sign in using your ASPIRE username (institution email address) and

password. Click on the measure hyperlink to access detailed performance information related to a specific measure.

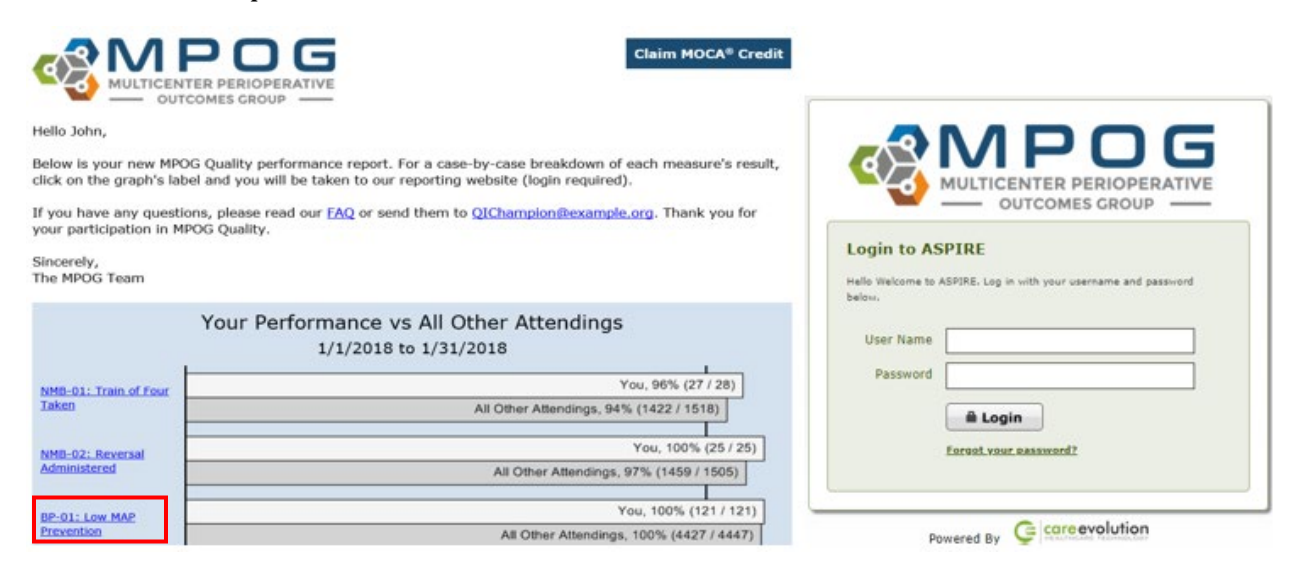

2. Once you have accessed your Individual Dashboard, click on any of the measure hyperlinks in the measure column *or* the individual measure boxes to further examine your personal performance.

| S Reporting                                                                                                    | ▲ Dashboards 	 Measure Summ                                                    | ary 👻 Case List 👻                                                                                                    |                                  |                                         |                                   |                                                                                                    |                                                                                                    | Individual Provider 👻                                    |
|----------------------------------------------------------------------------------------------------|--------------------------------------------------------------------------------|----------------------------------------------------------------------------------------------------|----------------------------------|-----------------------------------------|-----------------------------------|----------------------------------------------------------------------------------------------------|----------------------------------------------------------------------------------------------------|----------------------------------------------------------|
| Entity<br>John Doe<br>(Hospital A)<br>Time keriod<br>Past 12 Months<br>Additional Filters                      | My Measure Perf<br>The following measures have been<br>Janurary 2020 - Nover   | ormance<br>selected as focus are<br>mber 2020                                                                                                    | as for your institution.         | 671 Areas                               |                                   | 50                                                                                                    | Case Volume                                                                                                    |                                                          |
| Location     Patient Age     Patient Gender     Patient Gender     Patient Race/Ethnicity     Surgical Service | AKI-01<br>Acute Kidney Injury<br>Cutcome                                       | boards < Measure Summary < Case List          Measure Performance         owing measures have been selected as focus areas for your institution.         rary 2020 - November 2020         idney Injury         4.9%         Threndod 5 10%         O1-C         nng Colloid Use (Cardiac)         NAR         NAR         Name | BP-01<br>Low MAP Prevention < 55 | 100%<br>Cases<br>Threshold 2 90%        | BP-02<br>Avoiding Monitoring Gaps | Jan <sup>2,D</sup> <sub>F40</sub> <sup>D</sup> <sub>1</sub> Jan <sup>2,D</sup><br>96%<br>Cases<br>Threshold 2 90% | مراقع المراقع المراقع المراقع المراقع المراقع المراقع المراقع المراقع المراقع المراقع المراقع المراقع المراقع ا<br>CARD-02<br>Myocardial Infarction | 560 DO OC PO 100 PO 20<br>1.2%<br>Cases<br>Threshold 55% |
|                                                                                                    | FLUID-01-C<br>Minimizing Colloid Use (Cardiac)<br>N/A<br>Cases<br>No threshold |                                                                                                    | 99%<br>Cases<br>No threshold     | GLU-01<br>High Glucose Treated, Intraop | 86%<br>Cases<br>Threshold 2 90%   | GLU-02<br>Low Glucose Treated. Intraop                                                                            | N/A<br>Cases<br>Threshold 2 90%                                                                                                    |                                                          |

3. Additional filters for Location, Age, Gender, Race, Ethnicity, Surgical Service, and Time Period are located in the blue navigation bar on the left side of the screen. If you practice at multiple facilities, click on your name to change your dashboard to view performance at another site.

|                                                                                                    | 🏫 Dashboards 👻 Measure Sumr                                                                                        | nary 🔻 Case List 👻                            |                                  |                                  |
|----------------------------------------------------------------------------------------------------|----------------------------------------------------------------------------------------------------|-----------------------------------------------|----------------------------------|----------------------------------|
| Entity<br>John Doe<br>(Hospital A)<br>Time Period<br>Past 12 Months                                                     | Personal Performance<br>Individual Provider (Hospital A)<br>Individual Provider (Hospital B)<br>Janurary 2020 Nove | ormance<br>selected as focus are<br>mber 2020 | as for your institution.         | 671<br>Cases                     |
| Additional Filters<br>+ Location<br>+ Patient Age<br>+ Patient Gender<br>+ Patient Race/Ethnicity<br>+ Surgical Service | AKI-01<br>Acute Kidney Injury<br>Outcome                                                                           | 4.9%<br>Cases<br>Threshold ≤ 10%              | BP-01<br>Low MAP Prevention < 55 | 100%<br>Cases<br>Threshold ≥ 90% |
|                                                                                                    | FILIID-01-C                                                                                                    |                                               | FLUID-01-NC                      |                                  |

4. Additionally, the black navigation bar located at the top of the screen can be used to view additional dashboards. Specialty-specific dashboards for pediatrics, cardiac, and obstetrics now exist for providers who may be interested in viewing their performance for those patient populations. If enrolled in the ASPIRE MOCA Part IV program, your selected measures will populate on the MOCA Selected Measures under the **Dashboards** dropdown.

|                                                                                                   | A                 | Dashboards 🝷 Measure Sum                                                              | mary 👻 Case List 👻                                    |                  |                              |                                  |
|---------------------------------------------------------------------------------------------------|-------------------|---------------------------------------------------------------------------------------|-------------------------------------------------------|------------------|------------------------------|----------------------------------|
| Entity<br>John Doe<br>(Hospital A)<br>Time Period<br>Past 12 Months<br>Additional Filters         | ן<br>דד<br>ע<br>נ | My Measure Performance<br>Pediatric<br>Obstetric<br>Cardiac<br>MOCA Selected Measures | <b>formance</b><br>selected as focus are<br>mber 2020 | as for your      | institution.                 | 671 Cases                        |
| + Location<br>+ Patient Age<br>+ Patient Gender<br>+ Patient Race/Ethnicity<br>+ Surgical Service | A                 | AKI-01<br>kcute Kidney Injury<br>Outcome                                              | 4.9%<br>Cases<br>Threshold ≤ 10%                      | BP-01<br>Low MAR | <sup>2</sup> Prevention < 55 | 100%<br>Cases<br>Threshold 2 90% |

5. The **Measure Summary** and **Case List** dropdown menus allow for quick navigation to a measure summary page or case list for a specific measure.

| Reporting                                                                           | n Dashboards 🔻       | Measure Summary 🔻 | Case List 🝷  |                   |
|-------------------------------------------------------------------------------------|----------------------|-------------------|--------------|-------------------|
| Entity                                                                              | My Meas              | ABX-01-OB         | PONV-01      |                   |
| John Doe<br>(Hospital A)                                                            | The following mea    | AKI-01            | PONV-02      | ur institution    |
| Time Period                                                                         | The following mea    | BP-01             | PONV-03      | ar institution.   |
| Past 12 Months                                                                      | Janurary 20          | BP-02             | PONV-03b     |                   |
| Additional Filters                                                                  | ,                    | BP-03             | PUL-01       |                   |
| + Location                                                                          |                      | CARD-02           | PUL-02       |                   |
| + Patient Age<br>+ Patient Gender<br>+ Patient Race/Ethnicity<br>+ Surgical Service | AKI 01               | CARD-03           | PUL-03       |                   |
|                                                                                     | Acute Kidney Injury  | FLUID-01-C        | SUS-01       | IAP Prevention <  |
| + Surgical Service                                                                  |                      | FLUID-01-NC       | TEMP-01      |                   |
|                                                                                     |                      | GLU-01            | TEMP-02      |                   |
|                                                                                     | Outcome              | GLU-02            | TEMP-03      |                   |
|                                                                                     |                      | GLU-03            | TEMP-04-Peds |                   |
|                                                                                     | FLUID-01-C           | GLU-04            | TOC-01       | 0-01-NC           |
|                                                                                     | Minimizing Colloid U | MED-01            | TOC-02       | izing Colloid Use |
|                                                                                     |                      | NMB-01            | TOC-03       |                   |
|                                                                                     |                      | NMB-02            | TRAN-01      |                   |
|                                                                                     |                      | PAIN-01-Peds      | TRAN-02      |                   |

6. Clicking the measure box from any dashboard or selecting a measure from the measure summary dropdown, will link to a **Measure Summary** page. This includes details such as overall performance, case counts, trend graph, and a detailed breakdown of primary cause of measure failure. To access an abbreviated version of the measure specification, click **More Info** located after the measure title.

|                         |                                                                                                    |                                                                                                    |                      |      |       |             |              |              |  |             | Provider 👻 |
|-------------------------|----------------------------------------------------------------------------------------------------|----------------------------------------------------------------------------------------------------|----------------------|------|-------|-------------|--------------|--------------|--|-------------|------------|
| BP-02:<br>The percentag | Avoiding N<br>ge of cases that avoid b                                                                                                    | Monitoring Gaps                                                                                                    | More Info<br>minutes |      |       |             |              |              |  |             | Case List  |
| c                       | Verall Score                                                                                                    | Result Counts                                                                                                    |                      |      |       | Perfo       | rmance Trend |              |  |             |            |
|                         | $\frown$                                                                                                    | Result                                                                                                    | Case Count           |      |       | My Performa | nce M        | y Department |  | Overall sco | re: 96%    |
|                         | 00                                                                                                    | Passed                                                                                                    | 588                  | 100% | <br>_ | $\wedge$    |              |              |  |             |            |
|                         | 96%<br>Cases                                                                                                    | Y Marare Summary C Case Lit *     Acouches Monitoring Gaps     Case that avoid blood pressure monitoring gaps > 10 minutes     or cases that avoid blood pressure monitoring gaps > 10 minutes     enal Scor     Sors     Sors     Xeson     Xeson     X |                      |      |       |             |              |              |  |             |            |
| 1                       | Threshold: ≥ 90%                                                                                                    |                                                                                                    |                      |      |       |             |              |              |  |             |            |
|                         | Flagged         25           Excluded         58           Total         671           Basen         Case Found           Basen         Case Found |                                                                                                    |                      |      |       |             |              |              |  |             |            |
| Result R                | Reason                                                                                                    |                                                                                                    | Case Count           |      |       |             |              |              |  |             |            |
| Passed                  | BP Count                                                                                                    |                                                                                                    | 588                  |      |       |             |              |              |  |             |            |
| Flagged                 | BP Monitoring Ga                                                                                                    | ip (Last 30 Minutes)                                                                                                    | 19                   |      |       |             |              |              |  |             |            |
| Flagged                 | BP Monitoring Ga                                                                                                    | ib.                                                                                                    | 3                    |      |       |             |              |              |  |             |            |
| Flagged                 | BP Monitoring Ga                                                                                                    | p (First 30 Minutes)                                                                                                    | 3                    |      |       |             |              |              |  |             |            |
| Excluded                | Diagnostic Proced                                                                                                    | dure                                                                                                    | 29                   |      |       |             |              |              |  |             |            |
| Excluded                | Labor Epidural                                                                                                    |                                                                                                    | 24                   |      |       |             |              |              |  |             |            |
| Excluded                | ASA Class                                                                                                    |                                                                                                    | 4                    |      |       |             |              |              |  |             |            |
| Excluded                | Provider Present E                                                                                                    | During Evaluation Period                                                                                                    | 1                    |      |       |             |              |              |  |             |            |
| Total                   |                                                                                                    |                                                                                                    | 671                  |      |       |             |              |              |  |             |            |

#### Flagged, Passed, & Excluded Case Lists

1. By clicking on the blue Case List button in the top right corner, a case list will populate to allow for further review. The case list includes all flagged, passed, & excluded cases for the previous 12 months. To filter to only the flagged cases, uncheck the boxes in the top right corner for Excluded and Passed. Only Flagged cases will remain. To review a case, select **View Case** in the desired category to access case information.

| BP-02: Avoiding Mo<br>The percentage of cases that avoid blood                                                                                                    | nitoring Gaps Cases More Info<br>pressure monitoring gaps >10 minutes |                                |                             |                                                             | Summary        |
|----------------------------------------------------------------------------------------------------|-----------------------------------------------------------------------|--------------------------------|-----------------------------|-------------------------------------------------------------|----------------|
| Show 10 v entries                                                                                                    |                                                                       |                                |                             | ☑ Passed ☑ Flagged ☑<br>Search.                             | Excluded       |
| ♦ View Acase Acase A | Surgical Procedure                                                    | Primary<br>Anesthesia (<br>CPT | Measure<br>Result<br>Reason | Attributable<br>Attendings<br>Attributable<br>CRNA/Resident | MPOG<br>ase ID |
| View<br>Case Passed                                                                                                    | Surgical<br>Service - Not (Actual)COMPLDX3<br>specified               | 00520                          | BP Count: 36                |                                                             |                |
| View Case     Passed                                                                                                    | Neurosurgery (Actual/Right SIDED HEMICRANIECTOMY (Right )             | 00210                          | BP Count: 175               |                                                             |                |

- 2. You will be directed to the MPOG web case viewer which displays case data including intraoperative notes, cardiovascular, ventilator, neuromuscular blockade, medications, and physiologic case details.
  - The details section in the top left corner gives additional measure details to assist in understanding measure inclusion and success criteria.
  - Click on any of the arrow icons next to Ventilator, Neuromuscular blockade, Medications, & Physiologic categories to display additional values
  - Hovering over a red triangle will display additional note details.

|                                                                                                    |                                                   |                 |                  |          |        |                                         |               |                         |       |       |              | 1                   |                     |                    |                    |                    |                    |
|----------------------------------------------------------------------------------------------------|---------------------------------------------------|-----------------|------------------|----------|--------|-----------------------------------------|---------------|-------------------------|-------|-------|--------------|---------------------|---------------------|--------------------|--------------------|--------------------|--------------------|
| ¥ E                                                                                                    | 3P02 Details                                      |                 |                  |          | 50     |                                         |               |                         |       |       |              | 10                  | 1                   |                    |                    |                    | ••••               |
| Is V                                                                                                    | alid Case                                         |                 | Yes              | Included | 0      |                                         |               |                         |       |       |              | N                   |                     |                    | **                 | P.0.               | *                  |
| BP02 Details      Is Valid Case ASA Class Labor Epidural Diagnostic Procedure Provider Present During Evaluation Pence BP Count Is Non-Operative Case Additional Information Patient Age (Years) |                                                   |                 | ASA Class 3      | Included |        | SpO2 %                                  |               | <b> </b> 95             |       |       | 100          | 100                 | 100                 | 98                 | 98                 | 98                 | 98                 |
| Lab                                                                                                    | or Epidural                                       |                 | No               | Included |        | 09:00                                   | 09:30         | 10:00<br>RP Dias Non-im | 10:30 | 11:00 | 11:30        | Ise Rate            | 12:00               | al CO2 (mr         | 2:30               | - SnO2 Pul         | :00                |
| Dia                                                                                                    | gnostic Procedure                                 |                 | No               | Included |        |                                         |               |                         |       |       |              |                     |                     |                    |                    |                    |                    |
| Pro                                                                                                    | vider Present During Evaluatio                    | n Period        | Yes              | Included | > \    | entilator                               |               |                         |       |       |              |                     |                     |                    |                    |                    |                    |
| BP                                                                                                    | Count                                             |                 | 36               | Passed   |        |                                         |               |                         |       |       |              |                     |                     |                    |                    |                    |                    |
| IS N                                                                                                    | Ion-Operative Case                                |                 | No               | Included | > 1    | leuromuscula                            | r blockade    |                         |       |       |              |                     |                     |                    |                    |                    |                    |
| Ac                                                                                                    | Iditional Information                             |                 |                  |          | > N    | ledications                             |               |                         |       |       |              |                     |                     |                    |                    |                    |                    |
| Pat                                                                                                    | ent Age (Years)                                   |                 |                  | 74       | > F    | luids                                   |               |                         |       |       |              |                     |                     |                    |                    |                    |                    |
|                                                                                                    |                                                   |                 |                  |          | // ¥ F | hysiologic                              |               |                         |       |       |              |                     |                     |                    |                    |                    |                    |
| Intra                                                                                                    | aop Notes                                         |                 |                  |          |        |                                         |               |                         |       |       |              |                     |                     |                    |                    |                    |                    |
| îme                                                                                                    | Desc                                              | Note            |                  |          |        |                                         |               |                         |       |       |              | AS                  |                     |                    |                    |                    |                    |
| 6:47                                                                                                    | Reason Antibiotic Not                             | Not indicat     | ted for this pro | ocedure  |        | Ventilator-Pr                           | ressure Sup   |                         |       |       |              |                     |                     |                    |                    |                    |                    |
|                                                                                                    | Administered                                      |                 |                  |          |        | TOF objectiv                            | e ratio (ac   |                         |       |       |              |                     |                     | Law                |                    | 1                  |                    |
| 6:47                                                                                                    | NIBP Site                                         | Right Arm       |                  |          |        | TOF (subject                            | tive assessm  |                         |       |       | 110          | 1.1.1               | 0/4                 | 10/4               | 1 400              | 10/4               | L co               |
| 9:55                                                                                                    | Site Marked?                                      | Not applica     | able             |          |        | Tidal Volume                            | e actual      | 197.5                   |       |       | 113          | 197.7               | 197.7               | 97.7               | 1 97 7             | 197.7              | 1441               |
|                                                                                                    |                                                   |                 |                  |          |        | Temp 1-Uns                              | pecified Site | 150.5                   |       |       |              | 1 1 200             | 1.00                | 1.000              | 1.51.5             | 1.800              |                    |
| 0.55                                                                                                    | Patient ID Verified                               | Verbal: Are     | band             |          |        | SoO2 Pulsa B                            | Zato          |                         |       |       | 100          | 97                  | 91                  | 86                 | 85                 | 83                 | 81                 |
| 9:55                                                                                                    | Patient ID Verified                               | Verbal;Am       | nband            |          |        | SpO2 Pulse F                            | Rate          | 95                      |       |       | 100          | 1 100               | 191                 | 98                 | 98                 | 83                 | 81                 |
| 09:55<br>09:55                                                                                                    | Patient ID Verified<br>Antibiotics Ordered/Given? | Verbal;Am<br>No | nband            |          |        | SpO2 Pulse F<br>SpO2 %<br>Respiratory F | Rate-Unspec   | 95<br>  16              |       |       | 100<br>  100 | 97<br>  100<br>  13 | 91<br>  100<br>  14 | 86<br>  98<br>  16 | 85<br>  98<br>  16 | 83<br>  98<br>  16 | 81<br>  98<br>  16 |